## Nô—Jaffré Kylian BTS SIO SLAM 2<sup>e</sup> année : Développement de la nouvelle application métier web de gestion des sinistres.

L'entreprise

| > C                    | O A https://w    | ww. <mark>faviercasanova.con</mark> | n/sinistres/compagnie/?cie=195   |                                                          | ☆ 🗵                              | ④            |
|------------------------|------------------|-------------------------------------|----------------------------------|----------------------------------------------------------|----------------------------------|--------------|
|                        | 🖀 Acc            | ueil 🔅 Panel adm                    | in 👔 export CSV                  |                                                          | ٥                                | Ajouter un s |
|                        |                  |                                     |                                  | Recherche                                                | <b>Editer</b> Supprimer          |              |
| Date<br>enregistrement | Date<br>sinistre | N°sinistre<br>agent                 | Références sinistre<br>compagnie | Adresse cp ville lieu sinistre                           | Date enregistrement :            |              |
| 11/01/2024             | 02/01/2024       | 4152024001                          |                                  | 12 IA RUE DEBUTTION AND CONTRACT                         | jj / mm / aaaa                   |              |
| 11/01/2024             | 03/01/2024       | AL32024001                          |                                  | ROI                                                      | Date sinistre :                  |              |
| 17/01/2024             | 17/01/2024       | 4152024002                          |                                  | It is a fear of the second state of the second           | jj / mm / aaaa                   |              |
| 17/01/2024             | 17/01/2024       | AL32024002                          |                                  | To any compressioners and the composition                | N°sinistre agent :               |              |
| 06/02/2024             | 26/01/2024       | ALS2024003                          |                                  | No is Mecani 31 ha Ngublos 11130<br>60141                | Références sinistre compagnie :  |              |
| 27/02/2024             | 15/01/2024       | ALS2024004                          |                                  | 14 van Milloainen Guspreid Britt Don 1 87480<br>97 58965 | Adresse cp ville lieu sinistre : |              |
| 27/02/2024             | 18/02/2024       | AI \$2024005                        |                                  | THE VALUE AND ADDRESS OF THE OWNER.                      |                                  |              |
|                        |                  |                                     |                                  | MOULPERUI                                                | Nom OLS :                        |              |
| 29/02/2024             | 06/02/2024       | AI 52024006                         | 66192181                         | to be first independences and contains of                |                                  | ~            |
|                        |                  |                                     |                                  | 40                                                       | Référence sinistre client :      |              |
| 03/04/2024             | 08/02/2024       | ALS2024007                          |                                  | 1 sandre anfres 10120 MCTRUS.                            | Time                             |              |
| 03/04/2024             | 30/03/2024       | ALS2024008                          | 76093350                         | 12 impasse des gerats 70000 faire faconar                | Tiers :                          |              |
|                        |                  |                                     |                                  |                                                          | Connection(a) immention(a) a     |              |

Nous avons commencé par créer l'interface, elle doit contenir toutes les fonctionnalités nécessaires à la visualisation, l'insertion, la modification et la suppression des sinistres.

Sur l'interface on y trouve un tableau qui affiche certaines informations des sinistres de la compagnie, un formulaire qui se rempli avec les informations du sinistre sélectionné à l'aide du tableau avec un bouton pour éditer ces informations ou pour supprimer le sinistre. Ainsi qu'un bouton pour insérer un nouveau sinistre.

| ē              | Gestion des sinistres ONL | × +                      |                            |                                                                        |            |                                                     | ~              | -         | ø          | ×  |
|----------------|---------------------------|--------------------------|----------------------------|------------------------------------------------------------------------|------------|-----------------------------------------------------|----------------|-----------|------------|----|
| ~              | $\rightarrow$ C           | 🔿 👌 www.favi             | ercasanova.com/sinistres/c | ompagnie/?cie=195                                                      |            | ☆                                                   | ⊘ ⊻            | ٤ ک       | j 🙂        | =  |
| O<br>Groupe Ac | NV <sup>®</sup> Livien GR | EGORI 🔻 🖀 Acc            | ueil 🛛 🏠 Panel admin       | ð Ajouter un sinistre                                                  | ×          |                                                     | ٥              | Ajouter I | ın sinisti | re |
|                | Date<br>enregistrement    | Date                     | N°sinistre<br>agent        | Date enregistrement :<br>27/05/2024<br>Date sinistre :<br>ii (mm (non) |            | Editer Su<br>Date enregistremen                     | pprimer<br>t : |           |            |    |
|                | 11/01/2024                | 03/01/2024               | ALS2024001                 | J/ mm / aaaa<br>N°sinistre agent :<br>ALS2024(sinagent)                | YLE        | jj / mm / aaaa<br>Date sinistre :<br>jj / mm / aaaa |                |           |            |    |
|                | 17/01/2024<br>06/02/2024  | 17/01/2024<br>26/01/2024 | ALS2024002<br>ALS2024003   | References sinistre compagnie :<br>Adresse cp ville lieu sinistre :    | DNT<br>130 | N°sinistre agent :<br>Références sinistre (         | :ompagnie :    |           |            |    |
|                | 27/02/2024                | 15/01/2024               | ALS2024004                 | Nom OLS :                                                              | 97490      | Adresse cp ville lieu                               | sinistre :     |           |            |    |
|                | 27/02/2024                | 18/02/2024               | ALS2024005                 | Référence sinistre client :                                            |            | Nom OLS :                                           |                |           |            |    |
|                | 03/04/2024                | 08/02/2024               | ALS2024006                 | Tiers :<br>Garantie(s) impactée(s) :                                   |            | Référence sinistre c                                | ient :         |           |            |    |
|                | 03/04/2024                | 30/03/2024               | ALS2024008                 | Fermer                                                                 | Valider    | Tiers :                                             | a(c) ·         |           |            |    |
|                | 04/04/2024                | 01/02/2024               | ALS2024009                 |                                                                        |            |                                                     | c(3).          |           |            |    |

2<sup>e</sup> année : Développement de la nouvelle application métier web de gestion des sinistres.

Une fois la disposition des éléments de l'interface mis en place nous avons mis en place un système afin de remplir le tableau des sinistres selon la compagnie sélectionné (Compagnie A ou Compagnie B).

Selon la compagnie sélectionnée, les champs souhaités ne sont pas forcément les mêmes, une compagnie peut avoir besoin d'une certaine information là où une compagnie qui travaille d'un autre domaine n'en a pas besoin (ex : une compagnie peut vouloir savoir qu'elle marque de véhicule a eu un sinistre, une compagnie qui fait de la location d'appartement n'aura pas besoin d'une telle donnée).

Nous avons donc créé une table dans notre base de donnée qui regroupe les champs souhaitais, leur type (sélection multiple, calendrier, à remplir) et l'ordre à dans lequel les afficher par compagnie.

| ORDRE | ID_COMPAGNIE | NAME         | LABEL                          | TYPE   | DVALEUR           |
|-------|--------------|--------------|--------------------------------|--------|-------------------|
| 0     | 177          | TEST         | test1                          | select |                   |
| 1     | 177          | TEST2        | test2                          | input  | valdef            |
| 2     | 177          | test45       | test                           | input  |                   |
| 4     | 195          | ADRSIN       | Adresse cp ville lieu sinistre | input  |                   |
| 17    | 195          | DATEACMPT    | Date règlement acompte         | date   |                   |
| 19    | 195          | DATESOLDE    | Date règlement solde           | date   |                   |
| 0     | 195          | DSAISIE      | Date enregistrement            | date   | now               |
| 1     | 195          | DSINISTRE    | Date sinistre                  | date   |                   |
| 15    | 195          | EVALUATION   | Evaluation                     | input  |                   |
| 14    | 195          | FRANCHISE    | Franchise                      | input  |                   |
| 8     | 195          | GARANTIE     | Garantie(s) impactée(s)        | select |                   |
| 10    | 195          | GESTIONNAIRE | Gestionnaire                   | select |                   |
| 9     | 195          | NATCLIENT    | Nature client PNO/CNO          | select |                   |
| 11    | 195          | NATSIN       | Nature sinistre                | input  |                   |
| 12    | 195          | NOMEXPERT    | Nom expert                     | select |                   |
| 5     | 195          | NOMOLS       | Nom OLS                        | select |                   |
| 2     | 195          | NUMSINAGENT  | N°sinistre agent               | input  | ALS2024{sinagent} |
| 22    | 195          | RECOUREXES   | Recours à exercer (Cie)        | input  |                   |

Grâce à ce système, on peut récupérer disposer le tableau de manière unique à chaque compagnie selon ses besoins et préférences.

## session\_start();

```
include 'commun/logged_or_die.php';
include 'commun/db.php';
$db = new DB();
// vérifie quel client à afficher
```

\$cie = \$\_SESSION['cie'] = (isset(\$\_GET['cie'])) ? \$\_GET['cie'] : die("Cie inéxistante");

// récupère le logo dans la base de donnée selon la cie renseigné
\$logo = \$db->getLogo();
// qui est connecté ? un client ? un gestionnaire ? un admin ?
\$editor = \$db->canEdit();
\$admin = \$\_SESSION['PROFIL'] == 'ADMIN';
\$client = \$\_SESSION['PROFIL'] == 'CLIENT';

Qui est connecté et pour quelle compagnie ?

| php</td                                                                                                    |
|----------------------------------------------------------------------------------------------------|
| <pre>\$titres = \$db-&gt;getFormFields(\$cie);</pre>                                                                                                    |
| <pre>echo '</pre>                                                                                                    |
|                                                                                                    |
| <pre>\$sinistres = \$db-&gt;listeSinistresCie(\$_SESSION['cie']); foreach (\$sinistres as \$sinistre) {     \$json = json_decode(\$sinistre["json"], true);     \$class = '';     if (\$json["STATUTSIN"] != " EN COURS") {         \$class .= 'table-danger';     } </pre>                                                                                                    |
| <pre>if (\$s &amp;&amp; \$sinistre["ID"] == \$s) {         \$class .= ' selected';     }     \$tr = '';     echo \$tr;     echo ' '.\$sinistre["ID"] .'';     echo ', ', 'sisinistre["ID"] .'';     echo ', ', 'sisinistre["ID"] .'';     echo ', ', ', 'sisinistre["ID"] .'';     echo ', ', ', 'sisinistre["ID"] .'';     echo ', ', ', 'sisinistre["ID"] .'';     echo ', ', ', 'sisinistre["ID"] .'';     echo ', ', ', 'sisinistre["ID"] .'';     echo ', ', ', 'sisinistre["ID"] .'';     echo ', ', ', 'sisinistre["ID"] .'';     echo ', ', ', 'sisinistre["ID"] .'';</pre> |
|                                                                                                    |

Remplissage des titres des colonnes et des lignes du tableau des sinistre selon la compagnie sélectionné.

On insère toujours l'identifiant du sinistre et le gestionnaire qui l'a inséré dans des colonnes cachés pour pouvoir plus tard rechercher un sinistre à l'aide de ces informations, cela permet d'avoir les informations les plus utilisé pour filtrer un sinistre tout en gardant dans le tableau les informations voulu par le client. 2<sup>e</sup> année : Développement de la nouvelle application métier web de gestion des sinistres.

Il est demandé que les clients ne peuvent que visualiser les informations de leurs sinistres et qu'ils n'aient pas accès aux sinistres des autres compagnies. Les gestionnaires sont divisés en trois catégories, on a donc 4 types d'utilisateurs :

- ➔ Administrateur :
  - o Accès à toutes les fiches clientes
  - o Droit de modification, insertion, suppression des sinistres
  - o Accès au panel d'administration
- → Utilisateur :
  - o Accès à toutes les fiches clientes
  - Droit de modification, insertions, suppression des sinistres d'une liste de clients désignés pour ce dît gestionnaire
- ➔ Gestionnaire :
  - o Accès à toutes les fiches clientes
- → Client:
  - Accès à la fiche cliente lié.

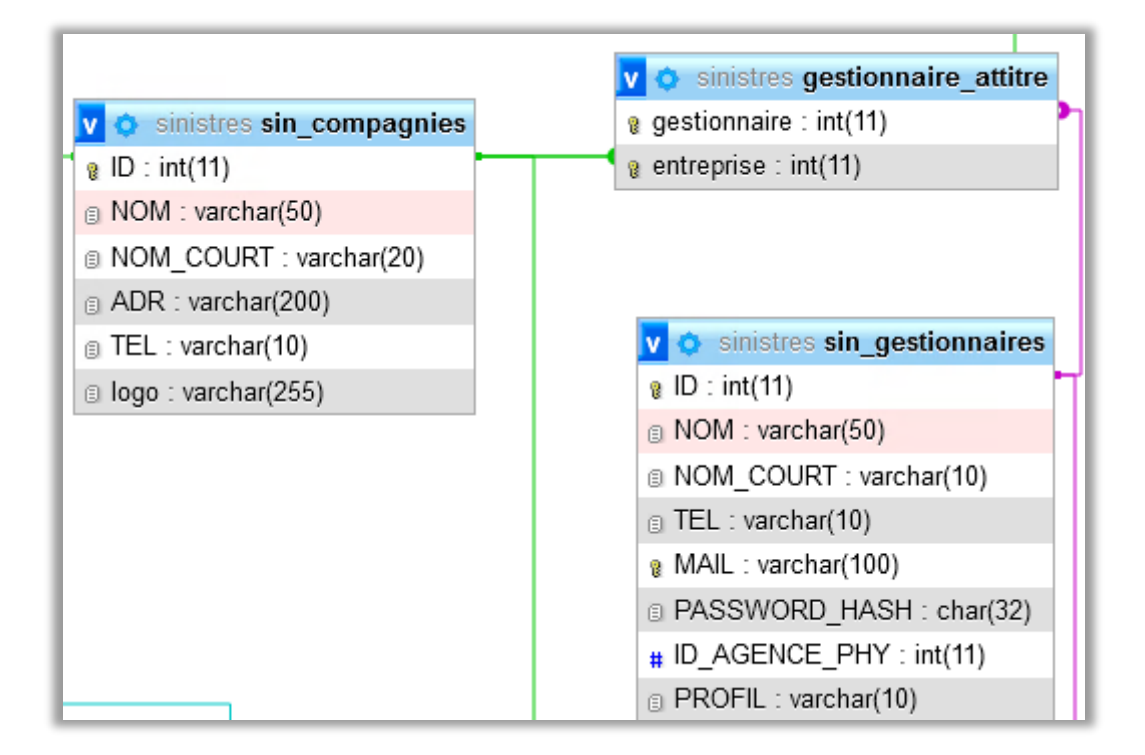

2<sup>e</sup> année : Développement de la nouvelle application métier web de gestion des sinistres.

Les relations permettent de vérifier les droits du gestionnaire connecté.

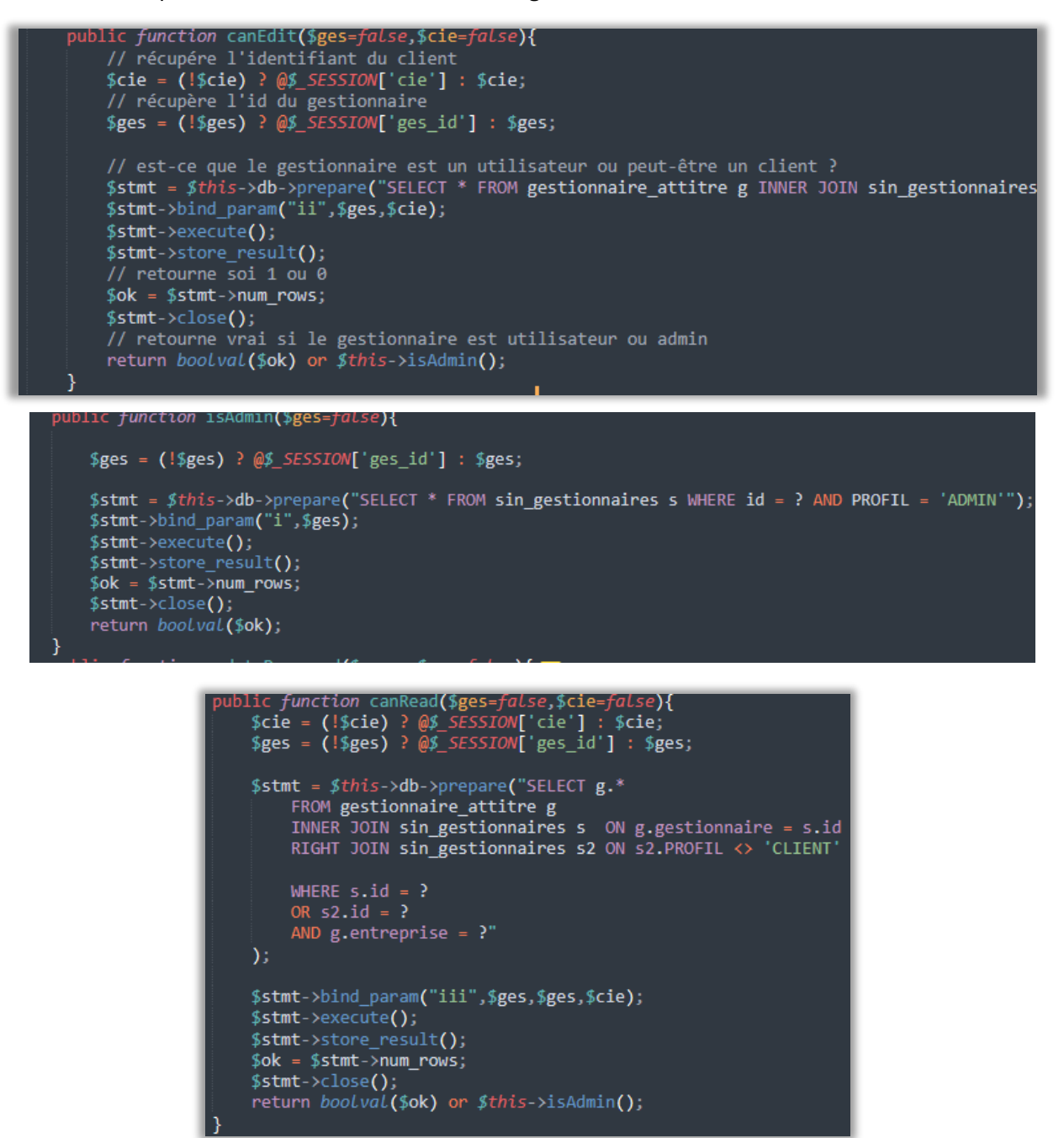

2<sup>e</sup> année : Développement de la nouvelle application métier web de gestion des sinistres.

Maintenant que la confidentialité des données est assuré nous avons ajouté un champ sur l'interface de gestion des sinistres de l'entreprise qui permet au gestionnaires d'accéder aux différentes pages dédiés aux compagnies.

| Gestion des déclarations de sin X +                                                                                                    |                 | ~ - B             |
|----------------------------------------------------------------------------------------------------|-----------------|-------------------|
| ← → ♂ O A https://www.faviercasanova.com/sinistres/index.php                                                                                                    | 80 % 🖒          | V (1) (1)         |
| )Aujourd'hui 🎗 Mes sinistres AMon agence ItStatistiques 🖟 Navigateur Łvers CSV ŁGestionnaire vers CSV ŁContrat vers CSV I Ges                                               | stion dédiée    | ♣Ajouter un sinis |
| Vous êtes connecté en tant que Vivien GREGORI associé à l'adresse mail vgregorigimascotte-assurances.fr, vous pouvez vous déconnecter ou encore modifier votre mol de passe |                 |                   |
| Rechercher:                                                                                                    |                 | Recherche         |
| Limiter au gestionnaire connecté                                                                                                    |                 |                   |
| Limiter aux sinistres ouverts 🛛                                                                                                    |                 |                   |
|                                                                                                    |                 |                   |
|                                                                                                    |                 | Plus              |
| Date Date<br>de Clóture du                                                                                                    |                 |                   |
| #Id Où Saisie Cie #Interne Gest. 1=Oui sinistre Souscripteur Tiers Dommages                                                                                                 | #Client Branche | #Contrat Actions  |

Une fois cela terminé, nous avons commencé le développement du panel d'administration de la plateforme.

Il a pour but de permettre aux gestionnaires de pouvoir totalement gérer la plateforme de manière simple sans avoir recours à notre intervention. Il devra donc respecter les besoins suivants :

- Être accessible qu'aux administrateurs
- Permettre de gérer toutes les compagnies
- Ajouter une nouvelle compagnie
- Changer les informations d'une compagnie
- Ajouter/Supprimer des champs à la liste des champs
- Modifier le type d'un champ
- Ajouter/Supprimer/Modifier les choix d'un champ à sélection multiple
- Modifier la valeur par défaut d'un champ
- Modifier l'ordre des champs
- Modifier le label d'un champ
- Créer des séquences par client
- Ajouter un compte client lié à une compagnie

Afin de permettre l'accès uniquement aux administrateurs, on utilise la fonction vu plus tôt « isAdmin » afin d'intégrer le bouton qui y donne accès :

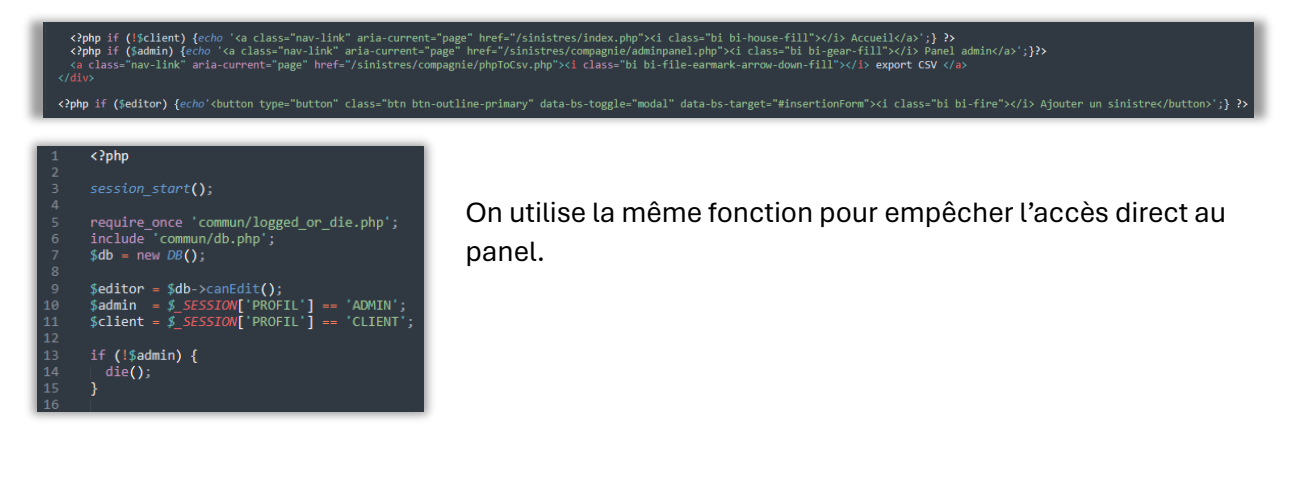

2<sup>e</sup> année : Développement de la nouvelle application métier web de gestion des sinistres.

L'interface ressemble à ceci :

| Gestion des sinistres ONL X Photopea   Online Photo Editor X +               |                  |                    | ~ - @ ×                     |
|------------------------------------------------------------------------------|------------------|--------------------|-----------------------------|
| ← → C O A https://www.faviercasanova.com/sinistres/compagnie/adminpanel.php# |                  | \$                 | ♡ ⊻ ೨ ੯ ♥ =                 |
| Q. C? Ajouter CIE                                                            | Informations For | rmulaire Sequences | Clients Droits utilisateurs |
| - 100702 #100                                                                |                  |                    |                             |
| AC70 e880 #117                                                               |                  |                    |                             |
| 4/305-08+03                                                                  |                  |                    |                             |
| A62-028029-029                                                               |                  |                    |                             |
| A8864.+10                                                                    |                  |                    |                             |
| Au88030-403                                                                  |                  |                    |                             |
| ALME1 ****                                                                   |                  |                    |                             |
| Accessing 122-4120                                                           |                  |                    |                             |
| Accessibil 10-1912                                                           |                  |                    |                             |
| 4946.049                                                                     |                  |                    |                             |
| APR0, 63600 +165                                                             |                  |                    |                             |
| 470.000-00                                                                   |                  |                    |                             |

Nous avons une liste déroulante avec l'ensemble des compagnies avec une barre de recherche. Ainsi que des boutons pour ajouter une nouvelle compagnie ou retourner à la page pour visualiser les sinistres de la compagnie sélectionnée ou précédemment consulté.

Une fois une compagnie sélectionné on peut accéder aux différents onglets :

- Informations
- Formulaire
- Séquences
- Clients
- Droit utilisateurs

2<sup>e</sup> année : Développement de la nouvelle application métier web de gestion des sinistres.

L'onglet « Informations » permet de modifier certaines données de la compagnie.

Dans chacun des différents onglets il est nécessaire de valider les modifications faîtes ou annuler sa saisie en cours, cela permet d'éviter les erreurs.

| Gestion des sinistres O | INL × 🖾 Ptor   | opea   Online Photo Editor | × +              |                             |              |            |           | ~       |       | - d         |      |
|-------------------------|----------------|----------------------------|------------------|-----------------------------|--------------|------------|-----------|---------|-------|-------------|------|
| ⇒ C                     | O A https      | //www.faviercasanova.      | om/sinistres/com | pagnie/adminpanel.php#      |              |            |           |         | * @   | <u>د</u>    | •    |
| 195                     | C: Ajouter CIE | Accueil CIE                | 🛛 🛇 Valider le   | s modifications             | Informations | Formulaire | Sequences | Clients | Droit | ts utilisat | eurs |
|                         |                |                            |                  |                             |              |            |           |         |       |             |      |
|                         |                |                            |                  | Nom de la compagnie :       |              |            |           |         |       |             |      |
|                         |                |                            |                  | 000                         |              |            |           |         |       |             |      |
|                         |                |                            |                  | Nom court de la compagnie : |              |            |           |         |       |             |      |
|                         |                |                            |                  | 1000-0100                   |              |            |           |         |       |             |      |
|                         |                |                            |                  |                             |              |            |           |         |       |             |      |
|                         |                |                            |                  | Adresse de la compagnie :   |              |            |           |         |       |             |      |
|                         |                |                            |                  |                             |              |            |           |         |       |             |      |
|                         |                |                            |                  | Téléphone de la compagnie : |              |            |           |         |       |             |      |
|                         |                |                            |                  |                             |              |            |           |         |       |             |      |
|                         |                |                            |                  |                             |              |            |           |         |       |             |      |
|                         |                |                            |                  |                             |              |            |           |         |       |             |      |
|                         |                |                            |                  |                             |              |            |           |         |       |             |      |
|                         |                |                            |                  |                             |              |            |           |         |       |             |      |
|                         |                |                            |                  |                             |              |            |           |         |       |             |      |
|                         |                |                            |                  |                             |              |            |           |         |       |             |      |
|                         |                |                            |                  |                             |              |            |           |         |       |             |      |
|                         |                |                            |                  |                             |              |            |           |         |       |             |      |
|                         |                |                            |                  |                             |              |            |           |         |       |             |      |

L'onglet « Formulaire » permet de pouvoir personnaliser les données demandées pour chaque compagnie et de modifier tous les champs du formulaires nécessaires à la saisie des sinistres.

| Gestion des sinistres ON            | IL × Photopea   Online Photo Editor × | +                              |                  |                      |                            | ~ - Ø ×                     |
|-------------------------------------|---------------------------------------|--------------------------------|------------------|----------------------|----------------------------|-----------------------------|
| $\leftarrow \rightarrow \mathbf{C}$ | O A https://www.faviercasanova.com    | n/sinistres/compagnie/adminpan | el.php#          |                      | ☆                          | ල ½ ා එ 👳 =                 |
| Q                                   | C? Ajouter CIE                        | ⊕ Ajouter une ligne            | Valider les modi | fications Informat   | tions Formulaire Sequences | Clients Droits utilisateurs |
|                                     | Ordre Label                           | Identifiant                    | Туре             | Valeur par défault ③ | Options                    | Actions                     |
|                                     | Date enregistrement                   | DSAISIE                        | date 🗸           | now                  |                            | · Ø+- 🛍                     |
|                                     | Date sinistre                         | DSINISTRE                      | date 🗸           |                      |                            | · /+- 前                     |
|                                     | ▲<br>■<br>N°sinistre agent            | NUMSINAGENT                    | input v          | ALS2024{sinagent}    |                            | · / +- 🛍                    |
|                                     | Références sinistre compa             | REFSINCOMP                     | input ~          |                      |                            | · /+- 🛍                     |
|                                     | Adresse cp ville lieu sinistr         | ADRSIN                         | input ~          |                      |                            | · / +- 💼                    |
|                                     | Nom OLS                               | NOMOLS                         | select ~         |                      |                            | ✓  ✓                        |
|                                     | Référence sinistre client             | REFSINCLIENT                   | input ~          |                      |                            | <ul><li>✓ ∅ + ⊢ m</li></ul> |

On y retrouve tous les champs avec leur label, leur identifiant en base de donnée, le type du champ ( date : calendrier , input : saisie libre , select : choix multiple ), leur valeur par défaut, leurs options si le champ est de type « select » avec des boutons pour modifier, ajouter ou supprimer une option et un bouton pour supprimer la ligne.

On peut également modifier l'ordre des lignes avec les flèches sur le côté ou en glissant et en déposant les lignes entres-elles. Les 5 premières lignes seront les données affichés dans le tableau des sinistres.

On trouve aussi également un bouton pour ajouter une ligne au formulaire.

2<sup>e</sup> année : Développement de la nouvelle application métier web de gestion des sinistres.

| •                       | Ajouter un sinistre |             |                         |          |                      |                  |   |             |        |
|-------------------------|---------------------|-------------|-------------------------|----------|----------------------|------------------|---|-------------|--------|
| <b>Editer</b> Supprimer |                     | Ordre Label | ldentifiant             | Туре     | Valeur par défault 🕐 | Options          |   |             | Action |
| test1 :                 |                     | <b>A</b>    |                         |          |                      |                  |   |             |        |
|                         | ~                   | test1       | TEST                    | select ~ |                      |                  | ~ | <b>∅</b> +- | Ū      |
| test2 :                 |                     | •           |                         |          |                      |                  |   |             |        |
|                         |                     |             |                         |          |                      |                  |   |             |        |
| test3 :                 |                     | ▼ test2     | TEST2                   | input ~  | valdef               |                  | ~ |             | Ш      |
|                         |                     | •           |                         |          |                      |                  |   |             |        |
|                         |                     | test3       | test45                  | input ~  |                      |                  | ~ | 1 + -       | Ī      |
|                         |                     | •           |                         |          |                      |                  |   |             |        |
|                         |                     |             |                         |          |                      |                  |   |             |        |
|                         |                     | -           |                         |          |                      |                  | _ |             |        |
|                         |                     |             |                         |          |                      |                  |   |             |        |
|                         |                     |             |                         | Re       | cherche              |                  |   |             |        |
|                         |                     |             |                         |          |                      |                  |   |             |        |
| test1                   | 🔶 testi             | 2           | test3                   |          |                      |                  |   |             |        |
|                         |                     |             |                         |          |                      |                  |   |             |        |
|                         |                     | Aucur       | n sinistres disponibles |          |                      |                  |   |             |        |
|                         |                     |             |                         |          |                      |                  |   |             |        |
|                         |                     |             |                         |          | Pr                   | récédent Suivant |   |             |        |
|                         |                     |             |                         |          |                      |                  |   |             |        |

| est4 :                          | Ordre Label | Identifiant | Type Valeur par défault ? | Options | Actions                     |
|---------------------------------|-------------|-------------|---------------------------|---------|-----------------------------|
| <b>jj / mm / aaaa</b><br>est1 : | test4       | TEST4       | date 💙 now                |         | <ul> <li>✓ + - 1</li> </ul> |
| ``                              | test1       | TEST        | select V                  |         | ~ 🖉 🕂 🗖 🛅                   |
| est2 :                          | test3       | test45      | input ~                   |         | · /+- 🛅                     |

|       |       |                          | Recherche |           |         |
|-------|-------|--------------------------|-----------|-----------|---------|
| test4 | test1 | test3                    | test2     | •         | •       |
|       |       | Aucun sinistres disponib | les       |           |         |
|       |       |                          |           | Précédent | Suivant |
|       |       |                          |           |           |         |

L'onglet « sequences » permet de créer des séquences en base de donnée :

|           |   | id compagnie | name        | nextvalue |                      |
|-----------|---|--------------|-------------|-----------|----------------------|
| Séquences |   | 0            | FAD         | 3         | Valeur par défault 🤅 |
|           | _ | 0            | id_alls     | 6         |                      |
| sinagent  | _ | 0            | Pijakokoraz | 1         |                      |
|           | _ | 0            | Tapatoes    | 9         | ALS2024{sinagent}    |
|           |   | 195          | sinagent    | 8         |                      |

2<sup>e</sup> année : Développement de la nouvelle application métier web de gestion des sinistres.

L'onglet « client » permet d'ajouter, supprimer ou de modifier les informations des utilisateurs de type « client » :

| Ajouter CIE   | nt 🖉 Valider les modifications | Informations | Formulaire | Sequences | Clients | Droits utilisateurs |
|---------------|--------------------------------|--------------|------------|-----------|---------|---------------------|
| an ann an sta |                                |              | on Person  | -         |         |                     |

L'onglet « Droit utilisateur » permet de gérer les droits des gestionnaires sur la compagnie sélectionné :

| Admins        | Utilisateurs    | Gestionnaires            |
|---------------|-----------------|--------------------------|
|               |                 | Sandhine 18 0077         |
| 10.000        | Charlesto Autom |                          |
| dilate fadata |                 | Municipal CrossRef (188) |
|               |                 | Condo RODROURD           |
|               |                 | Barristia DEL MELONA     |
|               |                 |                          |
|               |                 |                          |
|               |                 | 0xx 50800                |
|               |                 | Anno Michael LECVLEVE    |

On peut modifier en glissant et en déposant l'utilisateur dans la colonne souhaité, la colonne administrateur est la seule colonne où l'on ne peut ajouter ou enlever les utilisateurs.